# **PROCEDURA PER SEGNALARE LE ASSENZE**

## **NELLA DIDATTICA A DISTANZA**

Al fine di tener traccia della partecipazione e delle assenze degli alunni alle lezioni in sincrono, i docenti dovranno seguire la seguente procedura:

#### 1) Accedere al registro di classe e cliccare su "Appello, Giustificazioni; Note"

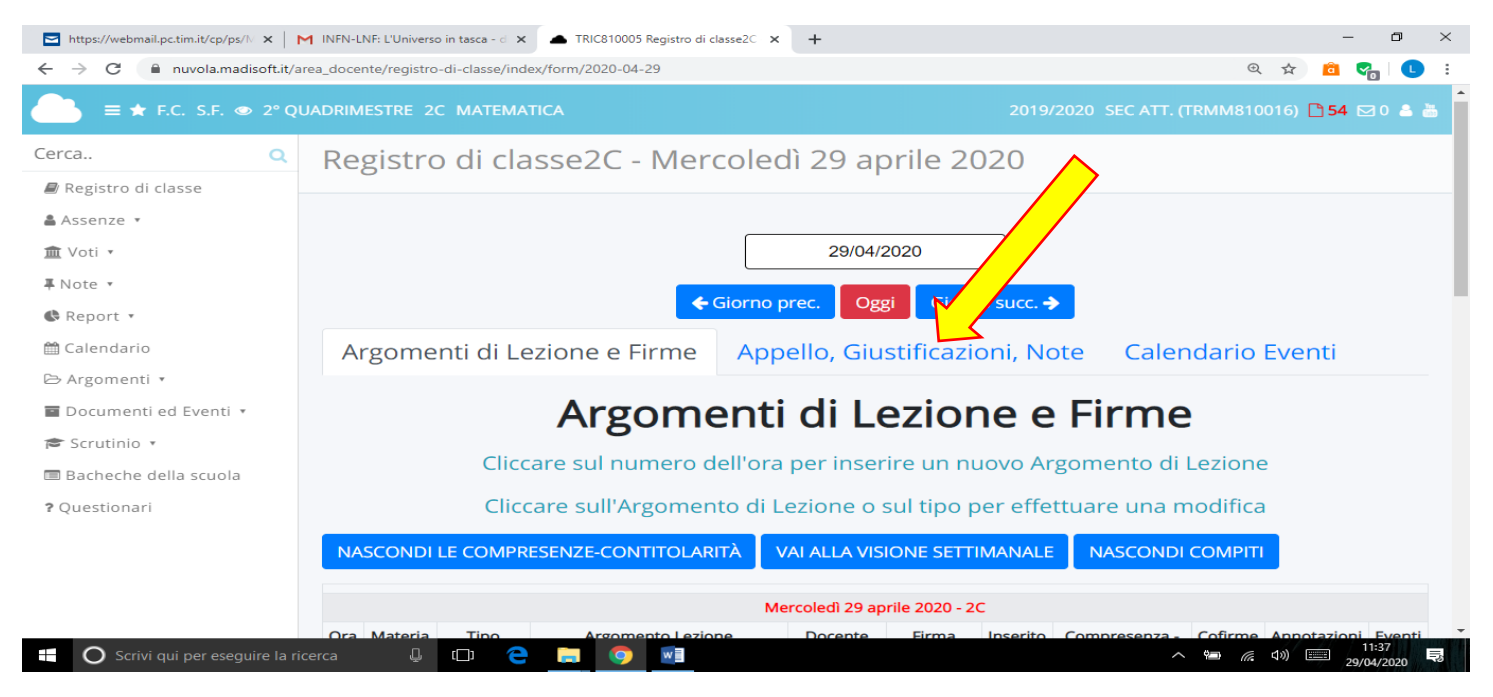

### 2) Mettere la spunta sul nome degli alunni assenti alla nostra lezione in sincrono.

| 🖻 https://webmail.pc.tim.it/cp/ps/): 🗙 🕅 INFN-LNF: L'Universo in tasca - d 🗙 🖪 Classroom 🛛 🗴 🔺 TRIC810005 Registro di classe2C 🗴 🕂 |              |                       |                |                                     |                  |                  |               |          |        |                  |          |        | - 0                 | ×   |
|----------------------------------------------------------------------------------------------------|--------------|-----------------------|----------------|-------------------------------------|------------------|------------------|---------------|----------|--------|------------------|----------|--------|---------------------|-----|
| ← → C  h nuvola.madisoft.it/area_docente/registro-di-classe/index/form/2020-04-29 Q                                                |              |                       |                |                                     |                  |                  |               |          |        |                  |          | ☆      | 8 💁 🕻               | L i |
| 🕒 = 🛧 F.C. S.F. 👁 2º QUADRIMESTRE 2C MATEMATICA 2019/2020 SEC ATT. (TRMM810016) 🗅 54 🖂 🕹                                           |              |                       |                |                                     |                  |                  |               |          |        |                  |          |        |                     |     |
|                                                                                                    |              |                       |                |                                     |                  |                  |               |          |        |                  |          |        |                     |     |
| Argomenti di Lezione e Firme                                                                                                    | Appello, Giu | stificazioni,         | Note C         | alendario Eventi                    |                  |                  |               |          |        |                  |          |        |                     |     |
| Appello, Giustificazioni, Note                                                                                                    |              |                       |                |                                     |                  |                  |               |          |        |                  |          |        |                     |     |
| Per l'inserimento multiplo di assenze e note, prima selezionare gli alunni e poi cliccare su "🕼 Multiplo"                          |              |                       |                |                                     |                  |                  |               |          |        |                  |          |        |                     |     |
|                                                                                                    | Nome         | G.<br>Multiplo<br>ANG | G.<br>Multiplo | Documenti presenti per il<br>giorno | C D.<br>Multiplo | C D.<br>Multiplo | TURNO MATTINO |          |        | Turno pomeriggio |          |        | CRANING             |     |
| Cognome                                                                                                    |              |                       |                |                                     |                  |                  | A/R/U         | Orario   | Orario | A/R/U            | Orario   | Orario | Note                | 10  |
|                                                                                                    |              |                       | Norte          |                                     | ,                | none             |               | Ingresso | Uscita |                  | Ingresso | Uscita |                     |     |
| 1.∞                                                                                                    |              |                       | 3              |                                     |                  |                  | 1             |          |        | •                |          |        |                     |     |
| 2                                                                                                    |              |                       |                |                                     | 5                | 1                |               |          |        |                  |          |        |                     |     |
| 3.8                                                                                                    |              |                       | 3              |                                     | 11               | 1                | /.            |          |        |                  |          |        |                     |     |
| 40                                                                                                    |              |                       |                |                                     | 10               | 3                | •             |          |        | •                |          |        |                     |     |
| 5                                                                                                    |              |                       | 2              |                                     | 8                | 2                | •             |          |        |                  |          |        |                     |     |
| 6 🗆                                                                                                    |              |                       | 3              |                                     | 2                | 1                |               |          |        |                  |          |        |                     |     |
| 🕂 🛛 O Scrivi qui per eseguire la ricerc                                                                                            | ca 🖟         | 0                     | <b>1</b>       | w]                                  |                  |                  |               |          |        | ^                |          | d») 📖  | 12:02<br>29/04/2020 | Ę   |

3) Cliccare su MULTIPLO NOTE per accedere alla pagina successiva

#### 4) Selezionare la DATA, la DISCIPLINA, VERIFICARE CHE SIA IMPOSTATA LA VOCE ALTRO TIPO DI NOTE

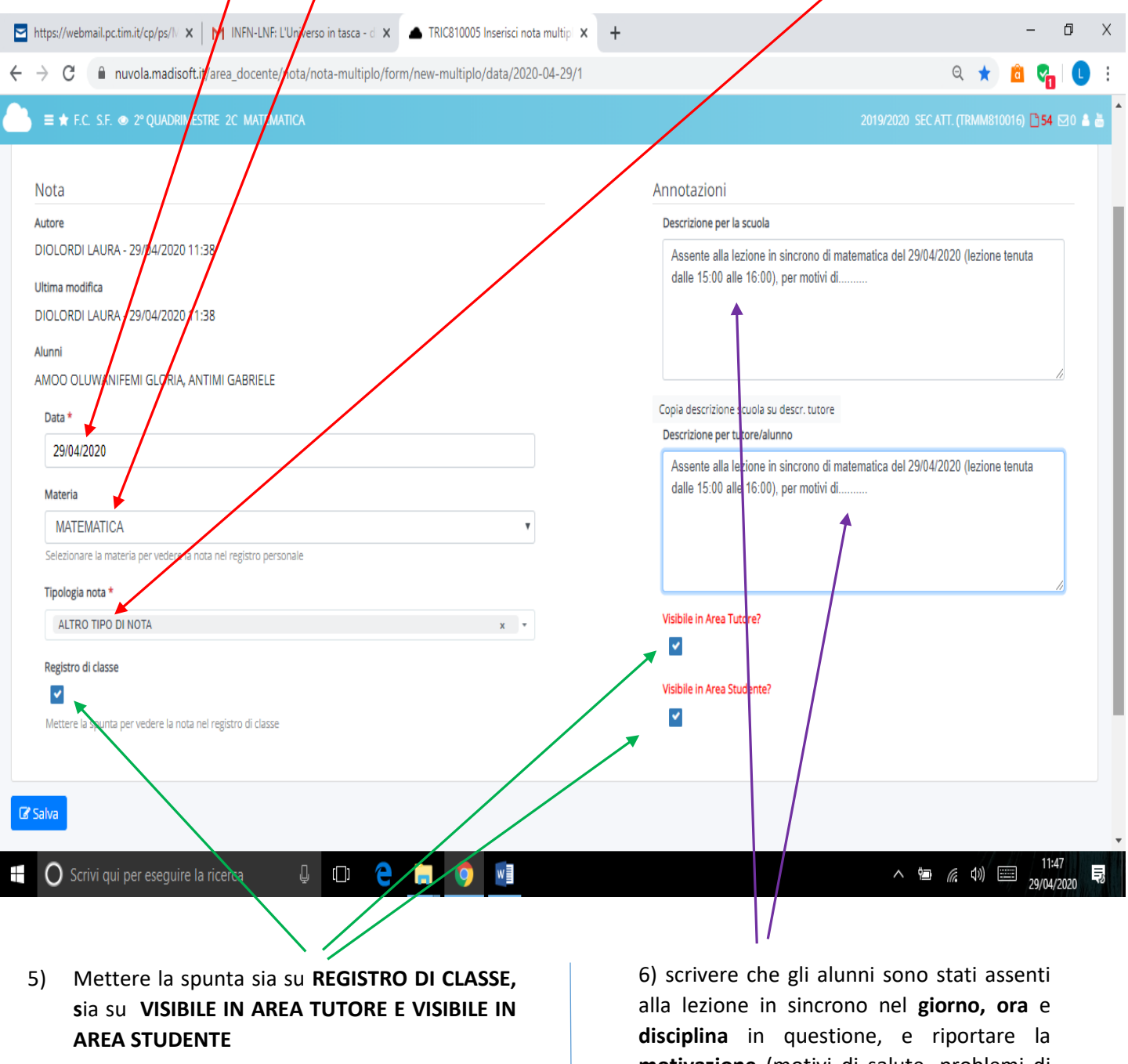

motivazione (motivi di salute, problemi di connessione, etc), sia in descrizione per la scuola, sia in descrizione per tutore/alunno.

7) CLICCARE SU SALVA